საქართველოს სახელმწიფო აგრარული უნივერსიტეტი

ნ. ბუაჩიძე, თ. სტურუა, ც. სილაძე, ლ.ახვლედიანი

# ლაბორატორიული სამუშაოები ინფორმატიკაში

(MS Excel-ის, MS PowerPoint-ის Internet-ისა და E-Mail-ის შესასწავლად)

> განხილულია და მოწონებულია სსაუ სოფ. მეურნ. წარმოების ავტომატიზაციისა და კომპიუტერული ტექნოლოგიების დეპარტამენტის სხდომაზე

თბილისი 2010

#### უაკ 681.322

მოცემული ლაბორატორიული სამუშაოები დაეხმარება სტუდენტებს MS Excel ცხრილური რედაქტორის, MS PowerPoint საპრეზენტაციო პროგრამის, ინტერნეტისა და ელექტრონული ფოსტის პრაქტიკულ ათვისებაში. საგნის სრულყოფილად შესწავლის მიზნით სათანადო ტერმინებსა და ბრძანებებს, რაც გათვალისწინებულია საგნის სასწავლო პროგრამით, სტუდენტები უნდა გაეცნონ მითითებულ ლიტერატურაში ან წაიკითხონ ლექციების კურსში.

განკუთვნილია საქართველოს სახელმწიფო აგრარული უნივერსიტეტის ყველა სპეციალობის სტუდენტებისათვის, რომლებიც სწავლობენ პერსონალური კომპიუტერების გამოყენებას.

რეცენზენტი: სრული პროფესორი ა. ვაშაკიძე

© საქართველოს სახელმწიფო აგრარული უნივერსიტეტი, თბილისი, 2010

ISBN 978-9941-0-2301-9

#### ზოგადი მითითებანი MS Excel-ში

Excel პროგრამის გაშვება ხდება: Start  $\Rightarrow$  Programs  $\Rightarrow$  Microsoft Office  $\Rightarrow$  Microsoft Office Excel (კლასიკური სასტარტო მენიუს შემთხვევაში) ან Start  $\Rightarrow$  All Programs  $\Rightarrow$  Microsoft Office  $\Rightarrow$ Microsoft Office Excel (Windows XP სასტარტო მენიუს შემთხვევაში) ბრმანებით ან სამუშაო მაგიდაზე მოთავსებულ Excel-ის ნიშნაკზე მაუსით ორჯერ დაწკაპუნებით.

გამომახება შეიძლება აგრეთვე განხორციელდეს ადრე უკვე შექმნილი და შენახული Excel-ის საბუთის ხელახალი გახსნის საშუალებით ან Start  $\Rightarrow$  Documents (კლასიკური სასტარტო მენიუს შემთხვევაში) ან Start  $\Rightarrow$  My Recent Documents (Windows XP სასტარტო მენიუს შემთხვევაში) ბრმანებით და საბუთის სახელზე მაუსის დაწკაპუნებით. ამ დროს გაიშვება Excel პროგრამა და მასში ჩაიტვირთება შერჩეული საბუთი.

Excel-ში მუშაობისას ჯერ ხდება უჯრედების მონიშვნა, ხოლო შემდეგ ოპერაციის შესრულება. ერთი უჯრედის მონიშვნა მისი ჩარჩოთი გამოყოფის ტოლფასია. უჯრედის მოსანიშნად მასზე დააწკაპუნეთ მაუსით.

უჯრედთა დიაპაზონის ანუ უჯრედთა გარკვეული ჯგუფის მოსანიშნად დააყენეთ მაუსის მაჩვენებელი დიაპაზონის ერთერთი კუთხის უჯრედზე და მაუსის მარცხენა კლავიშზე თითის აუღებლად გადაიტანეთ მისი მაჩვენებელი დიაგონალურად მოპირდაპირე კუთხის უჯრედზე. ან გააქტიურეთ დიაპაზონის ერთ-ერთი კუთხის უჯრედი, დააჭირეთ ხელი <**Shift**> კლავიშს და შემდეგ მაუსის მაჩვენებელი დააწკაპუნეთ დიაგონალურად მოპირდაპირე კუთხის უჯრედზე ან გააქტიურეთ დიაპაზონის ერთ-ერთი კუთხის უჯრედზე ან გააქტიურეთ დიაპაზონის ერთ-ერთი კუთხის უჯრედი, დააჭირეთ ხელი <**Shift**> კლავიშს და შემდეგ თითის აუღებლად კურსორის გადაადგილების კლავიშებით მონიშნეთ საჭირო დიაპაზონი. რამოდენიმე დიაპაზონის ერთდროულად მოსანიშნად ჯერ მონიშნეთ ერთ-ერთი დიაპაზონი, ხელი დააჭირეთ <**Ctrl>** კლავიშს და შემდეგ თითის აუღებლად რიგრიგობით მონიშნეთ საჭირო დიაპაზონები.

მთელი სვეტის ან სტრიქონის მოსანიშნად საკმარისია მაუსის დაწკაპუნება სვეტის დასახელებაზე ან სტრიქონის ნომერზე.

მთელი ცხრილის მოსანიშნად საჭიროა მაუსის დაწკაპუნება სვეტებისა და სტრიქონების დასახელებათა ზოლების გადაკვეთაზე მარცხენა ზედა კუთხეში მოთავსებულ ცარიელ ღილაკზე ან კლავიშთა <**Ctrl**>+<**A**> კომბინაციის გამოყენება.

ფორმულის ჩაწერა იწყება " = " სიმბოლოთი. ფორმულების ჩასაწერად გამოიყენება რიცხვები, უჯრედთა მისამართები, უჯრედთა დიაპაზონები, მათემატიკური ოპერაციის ნიშნები, ფრჩხილები და ფუნქციათა დასახელებები. არითმეტიკული ოპერაციებია: + - შეკრება; - - გამოკლება; \* - გამრავლება; / გაყოფა; ^ – ახარისხება; % – პროცენტად გარდაქმნა. <, >, <>, <=, >=, = – შედარების ოპერაციებია. " & " ტექსტური ოპერაციის აღმნიშვნელი სიმბოლოა. იგი აერთიანებს ოპერანდების სიმბოლოთა მიმდევრობას ერთ მიმდევრობად. ოპერაციათა შესრულების პრიორიტეტი შემდეგია: %, ^, \* და /, + და -, & და ბოლოს შედარების ოპერაციები. პირველ რიგში სრულდება მრგვალ ფრჩხილებში მოთავსებული გამოსახულებები; ერთნაირი პრიორიტეტის მქონე ოპერაციები სრულდება მიმდევრობით მარცხნიდან მარჯვნივ.

თუ მეზობელ უჯრედებში უნდა მივიღოთ ერთი და იგივე ფორმულით გამოთვლის შედეგი, ვიყენებთ ფორმულათა ავტომატური გავრცელების ოპერაციას. ამისათვის, ფორმულა ჩავწეროთ პირველი უჯრედისათვის და დავაფიქსიროთ შედეგი; გამოვყოთ ეს უჯრედი, მივიყვანოთ მაუსის მაჩვენებელი მის მარჯვენა ქვედა კუთხეში მოთავსებულ შავ მარკერზე, ისე რომ იგი შავი ფერის ჯვრად გადაიქცეს; მაუსი, მარცხენა კლავიშზე ხელის აუღებლად, გადავატაროთ შესავსებ უჯრედებზე.

4

ოპერანდთა მისამართების ცვლილება განხორციელდება ავტომატურად და უჯრედები შეივსება მოცემული ფორმულით გამოთვლის შედეგებით.

#### ფორმულებსა და ფუნქციებთან მუშაობის ზოგადი წესები:

1. ფორმულის წერა იწყება ტოლობის ნიშნით;

2. ფორმულა შეიძლება შეიცავდეს ერთ ან რამოდენიმე ფუნქციას;

 ფუნქციის დასახელების შემდეგ მრგვალ ფრჩხილებში იწერება მისი არგუმენტების სია, რომლებიც ერთმანეთისაგან მძიმით ან წერტილ-მძიმით გამოიყოფა;

4. თუ ფუნქცია არგუმენტებს არ შეიცავს, მრგვალი ფრჩხილები მაინც საჭიროა;

5. ფუნქციას არ შეიძლება ჰქონდეს 30-ზე მეტი არგუმენტი;

 არგუმენტად ჩაწერილი დიაპაზონი ითვლება ერთ არგუმენტად;

7. ფორმულის სიგრძე არ უნდა აჭარბებდეს 1024 სიმბოლოს.

<u>შენიშვნა:</u> იმისათვის, რომ ფორმულაში შეიტანოთ უჯრედის აბსოლუტური მისამართი, ამისათვის საჭიროა:

- მონიშნოთ უჯრედი, რომელშიც უნდა მოთავსდეს ფორმულით გამოთვლის შედეგი და აკრიბეთ " = " სიმბოლო;
- დააწკაპუნეთ მაუსი უჯრედზე, რომლის აბსოლუტური
   მისამართის ჩაწერაც გსურთ აღნიშნულ ფორმულაში;
- დააჭირეთ ხელი <F4> კლავიშს, უჯრედის მისამართის სტრიქონისა და სვეტის დასახელებათა წინ გაჩნდება დოლარის ნიშანი. ნიშანი "\$ " შეიძლება შეიტანოთ ხელითაც;
- <F4> კლავიშზე ხელის განმეორებითი დაჭერა გამოიწვევს მისამართების ტიპების რიგრიგობით შეცვლას. მაგალითად,
   <F4> კლავიშზე ხელის განმეორებითი დაჭერის შემდეგ მიიღება
   \$A\$1, A\$1, \$A1, A1 ტიპის მისამართები.

ფინანსურ ფუნქციებში გამოიყენება შემდეგი აღნიშვნები:

- Rate პროცენტი საპროცენტო განაკვეთი n-პერიოდში. მაგალითად, თუ აიღეთ საავტომობილო სესხი ყოველწლიური 10% საპროცენტო განაკვეთით და აკეთებთ ყოველთვიურ შენატანს, თქვენი საპროცენტო განაკვეთი თვეში იქნება – 10/12 ან 0,83.
- term ვადა, რომლის ამოწურვის შემდეგ უნდა დაიფაროს კრედიტი (წელი ან თვე);
- Nper გადახდის პერიოდის საერთო რაოდენობა წლების მიხედვით. მაგალითად, თუ იღებთ საავტომობილო ოთხ წლიან სესხს და აკეთებთ ყოველთვიურ გადახდებს თქვენი სესხს აქვს 4\*12 (ანუ 48) პერიოდი.
- Pv (Present value) კრედიტით გამოტანილი სესხის ოდენობა;
   თუ PV-ს მნიშვნელობა გამოტოვებულია უნდა შევიტანოთ Pmt Pარგუმენტი.
- Fv (Future value) თანხა, რომელიც დაგროვდება ბანკში შეტანილ ანაბარზე ვადის ამოწურვის ბოლოსთვის; თუ ის გამოტოვებულია ეს ნიშნავს, რომ ის 0-ის ტოლია. თუ FV-ს მნიშვნელობა გამოტოვებულია უნდა შევიტანოთ Pmt არგუმენტი.
- Pmt მოცემულ ვადაში გადასახდელი თანხის ოდენობა. გადახდის შესრულება ყოველი საგადახდო პერიოდისთვის და არ იცვლება სესხის არსებობის განმავლობაში. ძირითადად, Pmt Pშეიცავს ძირითად თანხას და პროცენტს, მაგრამ არ შეიცავს სხვა რაიმე სახის გადასახადს ან ბეგარას. მაგალითად, \$-ზე ყოველთვიური გადასახადები 10 000 ოთხწლიანი საავტო-მობილო სესხის პირობებში საპროცენტო 12% განაკვეთით არის - 263.33 \$. ე. ი. ფორმულაში 263.33 \$ შევიტანთ როგორც Pmt-ს. თუ Pmt გამოტოვებულია უნდა ჩაისვას PV ან FV არგუმენტი.
- balance-period ვადაში გადაუხდელი თანხის ოდენობა.
- Type არის რიცხვი, 0 (ნული) ან 1 და მიუთითებს გადახდის (შენატანის) ვალდებულებაზე (როდის უნდა მოხდეს გადახდა).

 $\mathbf{0}$  ან მისი გამოტოვების შემთხვევაში გადახდა მოხდება პერიოდის ბოლოს,  $\mathbf{1}$  – პერიოდის დასაწყისში.

შეტყობინებები შეცდომათა შესახებ. ფორმულის არასწორად ჩაწერის შემთხვევაში **Excel**-ი გვაძლევს შემდეგი ტიპის შეტყობინებებს:

- #### ფორმულის მიერ მიღებული გამოთვლის შედეგი არ ეტევა უჯრედში. საჭიროა ამ უჯრედის შესაბამისი სვეტის სიგანის გაფართოება;
- #DIV/0! ფორმულის რეალიზაციის პროცესში გვხვდება ნულზე გაყოფა;
- #NAME? ფორმულაში გამოყენებული სახელი არ არის დავთრის სახელების სიაში ან ტექსტური ცვლადი არ არის ჩასმული ბრჭყალებში;
- #VALUE! მათემატიკური ფორმულა მიმართავს ტექსტურ ცვლადს;
- #REF! ფორმულა მიმართავს უჯრედთა არარსებულ დიაპაზონს;
- #N/A მითითებულ უჯრედში არ არის გამოთვლისათვის საჭირო მონაცემები;
- **#NUM!** არგუმენტი არ ეკუთვნის ფუნქციის განსაზღვრის არეს;
- #NULL! ფორმულაში მითითებულია ისეთ არეთა თანაკვეთა, რომელთაც საერთო წერტილი არ აქვთ.

<u>შენიშვნა:</u> ქართული ტექსტის ასაკრებად გამოიყენეთ შრიფტი AcadNusx (ცად უსხ), ხოლო ინგლისური ტექსტისათვის - Time New Roman, ან შრიფტი Sylfaen და ქართული ტექსტის ასაკრებად ამოცანათა პანელზე ენის გადამრთველი გადართეთ KA - Georgianზე, ხოლო ინგლისური ტექსტისათვის – EN - English-ზე.

ცხრილის G სვეტში შეიტანეთ ფორმულები; შეიტანეთ B, C, D, E, F სვეტების შესაბამის უჯრედებში ცვლადების მნიშვნელობები; აღნიშნული ფორმულების მონაცემთა ცვლადების მნიშვნელობებით გამოთვალეთ შედეგები, როგორც ეს G2 უჯრედშია ნაჩვენები.

|    | А                                                | В   | С     | D      | E     | F   | G           |
|----|--------------------------------------------------|-----|-------|--------|-------|-----|-------------|
| 1  | ტოლობები                                         | 635 | ადები | ის მწი | შვნელ | ობა | შედეგი      |
| 2  | (785+652)*54=                                    | 785 | 652   | 54     |       |     | =(B2+C2)*D2 |
| 3  | 457895/37=                                       |     |       |        |       |     |             |
| 4  | 728/32+924=                                      |     |       |        |       |     |             |
| 5  | 1/571=                                           |     |       |        |       |     |             |
| 6  | 847-350*3=                                       |     |       |        |       |     |             |
| 7  | 26845^2=                                         |     |       |        |       |     |             |
| 8  | 7562584^3=                                       |     |       |        |       |     |             |
| 9  | 3214^7=                                          |     |       |        |       |     |             |
| 10 | 3214562^(1/2)=                                   |     |       |        |       |     |             |
| 11 | 578924635481^(1/5)=                              |     |       |        |       |     |             |
| 12 | 320+57/3=                                        |     |       |        |       |     |             |
| 13 | (320+57)/3=                                      |     |       |        |       |     |             |
| 14 | 276*85/2=                                        |     |       |        |       |     |             |
| 15 | ((45-12)*2)^3=                                   |     |       |        |       |     |             |
| 16 | sin(65 <sup>0</sup> )=                           |     |       |        |       |     |             |
| 17 | cos(47 <sup>0</sup> )=                           |     |       |        |       |     |             |
| 18 | Tan(3rad)=                                       |     |       |        |       |     |             |
| 19 | √5957.012 =                                      |     |       |        |       |     |             |
| 20 | √65874259 =                                      |     |       |        |       |     |             |
| 21 | $\frac{45}{78} + \frac{35}{47} - \sqrt{37341} =$ |     |       |        |       |     |             |
| 22 | $\frac{52+427}{63} - \sqrt{\frac{43}{9}} =$      |     |       |        |       |     |             |

მიღებული დავთარი შეინახეთ თქვენ საქაღალდეში (ფოლდერი).

ინფორმაცია მოცემულია სხვადასხვა ცხრილში ნივთიერებებისაგან დამზადებული ნივთების მასისა და მოამზადეთ ფურცელი მოცულობის შესახებ. თითოეული დმ) ნივთიერების სიმკვრივის (კგ/კუბ. გამოსათვლელად (სიზუსტით 2 ციფრი მძიმის შემდეგ).

|    | А          | В        | С                   | D                        |
|----|------------|----------|---------------------|--------------------------|
| 1  | ნივთიერება | მასა, კგ | მოცულობა,<br>კუბ.დმ | სიმკვრივე,<br>კგ/კუზ. დმ |
| 2  | ფოლადი     | 973,4    | 124                 |                          |
| 3  | თუჯი       | 320,85   | 45                  |                          |
| 4  | ალუმინი    | 102,7    | 39,5                |                          |
| 5  | თუთია      | 813,6    | 113                 |                          |
| 6  | სპილენძი   | 284,8    | 32                  |                          |
| 7  | ტყვია      | 42,03    | 3,7                 |                          |
| 8  | მუხა       | 8,5      | 10                  |                          |
| 9  | ფიჭვი      | 62,16    | 111                 |                          |
| 10 | ბეტონი     | 159,12   | 66,3                |                          |
| 11 | მინა       | 33,54    | 12,9                |                          |

ცხრილში მოცემულია ინფორმაცია ევროპის ზოგიერთი ქვეყნის ფართობისა და მოსახლეობის რაოდენობის შესახებ. მოამზადეთ ფურცელი თითოეული ქვეყნის მოსახლეობის სიმჭიდროვის (ათასი კაცი/ათასი კვ კმ) გამოსათვლელად (სიზუსტით 3 ციფრი მძიმის შემდეგ).

|    | А              | В                        | С                         | D                                      |
|----|----------------|--------------------------|---------------------------|----------------------------------------|
| 1  | ქვეყანა        | ფართობი,<br>ათასი კვ. კმ | მოსახლეობა,<br>ათასი კაცი | სიმჭიდროვე,<br>ათასი კაცი/ათასი კვ. კმ |
| 2  | ავსტრია        | <mark>83,</mark> 8       | 7555                      |                                        |
| 3  | ანდორა         | 0,5                      | 2960                      |                                        |
| 4  | ბელგია         | 30,5                     | 9858                      |                                        |
| 5  | ბულგარეთი      | 110,9                    | 8943                      |                                        |
| 6  | ვატიკანი       | 0,0004                   | 1                         |                                        |
| 7  | დიდი ბრიტანეთი | 244,1                    | 56488                     |                                        |
| 8  | საბერძნეთი     | 132                      | 9900                      |                                        |
| 9  | ირლანდია       | 70,3                     | 3550                      |                                        |
| 10 | ისლანდია       | 504,9                    | 38600                     |                                        |
| 11 | იტალია         | 301,2                    | 57074                     |                                        |
| 12 | ლიხტენშტეინი   | 0,2                      | 27                        |                                        |

მიღებული დავთარი შეინახეთ თქვენ საქაღალდეში (ფოლდერი).

ააგეთ ცხრილი და შეიტანეთ მონაცემები, ქვემოთ მოყვანილი ნიმუშის მიხედვით. შეიტანეთ ფორმულები და გამოთვალეთ ფირმის თანამშრომელთა ხელფასი. ცხრილის შესავსებად გამოიყენეთ შემდეგი ალგორითმი:

ა) პრემია = ROUND (ხელფასი \* 45%; 2)

- ბ) ჯამი = ხელფასი + პრემია
- გ) დანარიცხები საშემოსავლო = ჯამი \* 20%
- დ) დანარიცხები პროფესიული კავშირები = ჯამი \* 1%
- ე) ხელზე = ჯამი (დანარიცხები საშემოსავლო + დანარიცხები პროფესიული კავშირები)
- ვ) იპოვეთ სვეტების ჯამი უჯრედებში C15, D15, E15, F15, G15, H15 ფუნქცია =SUM(C5:C14)-ის გამოყენებით და შემდეგ ეს ფუნქცია გაავრცელეთ მარჯვნივ.

| _  |                |                 | Formal. | იელის<br>მოწერა          |                    |                   |               |                 |              |               |                  |               |               |                  |                    |                    |      |
|----|----------------|-----------------|---------|--------------------------|--------------------|-------------------|---------------|-----------------|--------------|---------------|------------------|---------------|---------------|------------------|--------------------|--------------------|------|
| н  |                |                 |         | ხელზე                    |                    |                   |               |                 |              |               |                  |               |               |                  |                    |                    |      |
| IJ | ეწყისი         |                 | იცხები  | პროფესიული<br>კავშირების |                    |                   |               |                 |              |               |                  |               |               |                  |                    |                    |      |
| ц  | თა ხელფასის    | 2010 <b>F</b> . | დანარი  | საშემოსავლო              |                    |                   |               |                 |              |               |                  |               |               |                  |                    |                    |      |
| ш  | მრომელ         |                 |         | xbdo                     |                    |                   |               |                 |              |               |                  |               |               |                  |                    |                    |      |
| D  | ს თანამ(       |                 |         | პრემია                   |                    |                   |               |                 |              |               |                  |               |               |                  |                    |                    |      |
| U  | ფირმი          |                 |         | ხელფასი                  | 120                | 06                | 110           | 95              | 85           | 60            | 130              | 110           | 105           | 160              | 180                | 190                | 1465 |
| в  |                |                 |         | გვარი, სახელი            | კალატოზიშვილი გივი | ბეგლარიშვილი ნატო | ბალაძე იოსები | გოცირიძე გიორგი | გურიელი წიწო | ებრალიძე ვაჟა | ლელაშვილი გიორგი | კაჭახიძე ლელა | კიკაბიძე ჯაბა | ლორთქიფანიძე გია | პეტრიაშვილი თემური | სიხარულიძე მარიამი | სულ  |
| A  |                |                 |         | Ż                        | 1                  | 2                 | e             | 4               | 5            | 9             | 7                | ~             | 6             | 10               | 11                 | 12                 |      |
|    | <del>, -</del> | 2               | m       | 4                        | S                  | 9                 | 2             | 00              | σ            | 10            | 11               | 12            | 13            | 14               | 15                 | 16                 | 17   |

ააგეთ ცხრილი და შეიტანეთ მონაცემები, ქვემოთ მოყვანილი ნიმუშის მიხედვით. შეიტანეთ ფორმულები და გამოთვალეთ:

ა) მთლიანი ღირებულება = რაოდენობა \* ღირებულება

 ბ) მთლიან ღირებულებას + დღგ 18% = მთლიანი ღირებულება + მთლიანი ღირებულება \* 18%

გ) ღირებულება ლარებში = (მთლიან ღირებულებას + დღგ 18%) \* აშშ დოლარის კურსი (უჯრედი F13). ფორმულაში გამოიყენეთ F13 უჯრედის აბსოლუტური მისამართი (\$F\$13).

მიღებული დავთარი შეინახეთ თქვენ საქაღალდეში (ფოლდერი).

| 5 | ბულება<br>რებში                       |           |              |           |             |            |              |              |             |         |         |         |                   |
|---|---------------------------------------|-----------|--------------|-----------|-------------|------------|--------------|--------------|-------------|---------|---------|---------|-------------------|
|   | ლირე <sup></sup>                      |           |              |           |             |            |              |              |             |         |         |         |                   |
| Ŀ | მთლიაწი<br>ღირებულებას<br>+ დღგ 18%   |           |              |           |             |            |              |              |             |         |         |         | 1,695             |
| В | მთლიაწი<br>ღირებულება (აშშ<br>დოლარი) |           |              |           |             |            |              |              |             |         |         |         | აშშ დოლარის კურსი |
| D | ღირებულება<br>(აშმ დოლარი)            | \$ 145,00 | \$ 49,00     | \$ 134,00 | \$ 8,00     | \$ 7,00    | \$ 32,00     | \$ 15,00     | \$ 5,00     | \$ 6,00 | \$ 0,80 | \$ 0,50 |                   |
| υ | რაოდენობა                             | 18        | 27           | 24        | 19          | 23         | 14           | 16           | 6           | 35      | 128     | 80      |                   |
| 8 | პროდუქციის<br>დასაზელება              | პროცესორი | : მეხსიერება | ეონიტორი  | 1 ៨៦ភ្ជាប់ព | კლავიატურა | ს ვებ-კამერა | / დინამიკები | ს მიკროფონი | ეაღალდი | CD-Rom  | Floppy  |                   |
| A | 党                                     | 1         | 2            | 3         | 4           | 5          | 9            | 7            | 8           | 6       | 10      | 11      |                   |
|   | H                                     | 2         | e            | 4         | S           | 9          | 2            | 00           | 6           | 10      | 11      | 12      | 13                |

ააგეთ ცხრილი და შეიტანეთ მონაცემები, ქვემოთ მოყვანილი ნიმუშის მიხედვით. ცარიელ უჯრედებში მონაცემთა გამოსათვლელად გამოიყენეთ შემდეგი ალგორითმი:

- ა) გასაყიდი ფასი = ROUND ((შესყიდვის ფასი + შესყიდვის ფასი \* 35%); 1)
- ბ) მოგება ერთეულზე = გასაყიდი ფასი შესყიდვის ფასი
- გ) სულ მოგება = მოგება ერთეულზე \* გაყიდული პროდუქციის რაოდენობა
- დ) დღგ (18%) = სულ მოგება \* 18%
- ე) წმინდა მოგება = სულ მოგება დღგ (18%)
- ვ) იპოვეთ სვეტების ჯამი უჯრედებში G15, H15, I15 ფუნქცია
   =SUM(G5:G14)-ის გამოყენებით და შემდეგ ეს ფუნქცია გაავრცელეთ მარჯვნივ.
- ზ) მოგების წილი პროცენტებში = წმინდა მოგება / წმინდა მოგების ჯამი (უჯრედი I15). მონიშნეთ შედეგები და დააწკაპუნეთ % ღილაკზე. ფორმულაში გამოიყენეთ I15 უჯრედის აბსოლუტური მისამართი (\$I\$15).
- თ) მიღებული წმინდა მოგების მონაცემების მიხედვით ააგეთ
   წრიული დიაგრამა.

| - |            |               |        | მოგების<br>წილი<br>ოცენტებში        |            |          |          |         |        |            |       |        |                        |               |     |
|---|------------|---------------|--------|-------------------------------------|------------|----------|----------|---------|--------|------------|-------|--------|------------------------|---------------|-----|
| _ |            |               |        | წმინდა<br>მოგება <sub>პრ</sub>      |            |          |          |         |        |            |       |        |                        |               |     |
| н |            |               |        | <u>ውሮ</u> ზ<br>(18%)                |            |          |          |         |        |            |       |        |                        |               |     |
| 9 |            | ოიზაცია       |        | სულ<br>მოგება                       |            |          |          |         |        |            |       |        |                        |               |     |
| ш | "ყინწვისი" | ბილობათა რეაც | 8 წელი | გაყიდული<br>პროდუქციის<br>რაოდენობა | 117        | 135      | 68       | 34      | 72     | 83         | 91    | 38     | 489                    | 752           | I   |
| ш | კომპანია   | ეტერის მოწყო  | 200    | მოგება<br>ერთეულზე                  |            |          |          |         |        |            |       |        |                        |               | I   |
| D |            | კომპი"        |        | გასაყიდი<br>ფასი                    |            |          |          |         |        |            |       |        |                        |               | I   |
| J |            |               |        | შესყიდვის<br>ფასი                   | 625        | 210      | 176      | 26      | 34     | 10         | 9     | 2      | 4                      | 5             | I   |
| 8 |            |               |        | პროდუქციის<br>დასახელება            | კომპიუტერი | მოწიტორი | პრინტერი | სკანერი | მოდემი | კლავიატურა | მაუსი | კაბელი | Floppy (10 $_{ m G}$ ) | CD-Rom (10 G) | სულ |
| A |            | ~             | ~      | 2                                   | 5 1        | 5 2      | 7 3      | 3 4     | 5      | 0 6        | 1 7   | 2 8    | 3 9                    | 4 10          | 5   |
|   |            | 3             |        | 4                                   |            | 0        |          | 00      | 01     | -          | -     | -      | -                      | -             | -   |

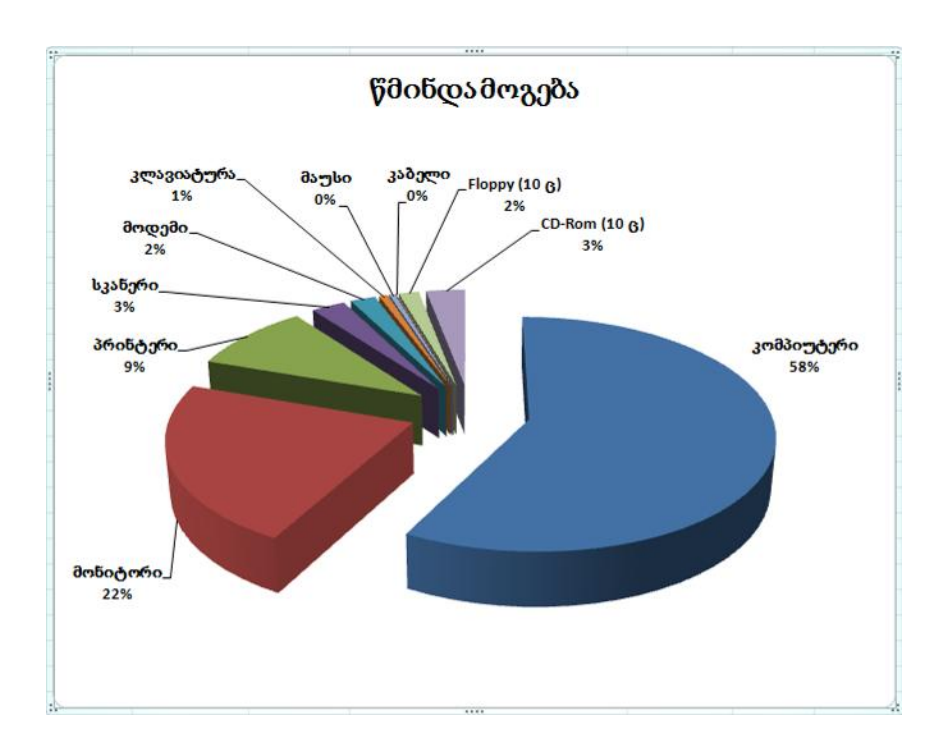

მიღებული დავთარი შეინახეთ თქვენ საქაღალდეში (ფოლდერი).

 ააგეთ ცხრილი და შეიტანეთ მონაცემები დავთრის პირველ ფურცელზე (Sheet1), ქვემოთ მოყვანილი ნიმუშის მიხედვით. სვეტში "ლოგიკური მნიშვნელობა" შეიტანეთ ლოგიკური ფუნქციები TRUE ან FALSE (თუ მოცემული შედარება ჭეშმარიტია, მაშინ ჩაწერეთ TRUE, თუ არა FALSE).

|   | Α    | В     | С  | D                       |
|---|------|-------|----|-------------------------|
| 1 | ð    | ედარე | ბა | ლოგიკური<br>მნიშვნელობა |
| 2 | 17,5 | =     | 14 |                         |
| 3 | 18   | ٨     | 25 |                         |
| 4 | 48   | ۷     | 61 |                         |
| 5 | 24   | >=    | 27 |                         |
| 6 | 31   | <=    | 34 |                         |
| 7 | 18   | 0     | 18 |                         |

 გავაგრძელოთ ჩაწერა Sheet1ფურცელზე და B9-დან B14-მდე უჯრედებში ჩავწეროთ ქვემოთ მოცემული ფორმულები:

 გახსენით Sheet2 ფურცელი და შეიტანეთ მონაცემები ქვემოთ მოყვანილი ნიმუშის მიხედვით. გამოიყენეთ ფუნქცია ROMAN და მოახდინეთ არაბული რიცხვების რომაული ტიპის რიცხვებად გარდაქმნა:

|   | А        | В        |
|---|----------|----------|
|   | არაბული  | რომაული  |
| 1 | რიცხვები | რიცხვები |
| 2 | 12       |          |
| 3 | 17       |          |
| 4 | 3        |          |
| 5 | 27       |          |
| 6 | 8        |          |
| 7 | 32       |          |
| 8 | 51       |          |
| 9 | 106      |          |

- გახსენით Sheet3 ფურცელი და შეიტანეთ მონაცემები ქვემოთ მოყვანილი ნიმუშის მიხედვით.
  - B სვეტში გამოიყენეთ ფუნქცია ROUND და მოახდინეთ რიცხვების დამრგვალება მეასედი სიზუსტით;
  - C სვეტში გამოიყენეთ ფუნქცია ROUNDUP და მოახდინეთ რიცხვების დამრგვალება მეასედი სიზუსტით;
  - D სვეტში გამოიყენეთ ფუნქცია ROUNDDOWN და მოახდინეთ რიცხვების დამრგვალება მეასედი სიზუსტით;
  - E სვეტში გამოიყენეთ ფუნქცია ODD და მოახდინეთ რიცხვების დამრგვალება უახლოეს კენტ ციფრამდე;
  - F სვეტში გამოიყენეთ ფუნქცია EVEN და მოახდინეთ რიცხვების დამრგვალება უახლოეს ლუწ ციფრამდე.

|   | А        | В     | С        | D           | E    | F    |
|---|----------|-------|----------|-------------|------|------|
| 1 |          |       | დამრგვად | ლების ფუნქც | იები |      |
| 2 | რიცხვები | ROUND | ROUNDUP  | ROUNDDOWN   | ODD  | EVEN |
| 3 | 0,245876 |       |          |             |      |      |
| 4 | 0,144735 |       |          |             |      |      |
| 5 | 0,359874 |       |          |             |      |      |
| 6 | 2,450962 |       |          |             |      |      |
| 7 | 1,659917 |       |          |             |      |      |
| 8 | 0,907531 |       |          |             |      |      |

 ჩაამატეთ ახალი სამუშაო ფურცელი დავთარს. შეიტანეთ და გამოთვალეთ ტემპერატურები (ცელსიუსი და ფარენგეიტი) შემდეგი ფორმულების მიხედვით:

$$t_C = (t_F - 32) \cdot \frac{5}{9}$$
  $t_F = t_C \cdot \frac{9}{5} + 32$ 

იპოვნეთ ტემპერატურათა საშუალო არითმეტიკული, მაქსიმალური და მინიმალური მნიშვნელობები (შესაბამისი ფუნქციებია: AVERAGE, MAX, MIN)

| А   | В                                                                     | С                                                                                                    | D                                                                                                    |
|-----|-----------------------------------------------------------------------|----------------------------------------------------------------------------------------------------|----------------------------------------------------------------------------------------------------|
| ථ්  | ემპერატურ <b>ი</b>                                                    | ს გადავ                                                                                                    | ყვანა                                                                                                    |
|     |                                                                       |                                                                                                    |                                                                                                    |
| NE  | <b>N N</b>                                                            | ტემპერ                                                                                                    | ია <b>ტურ</b> ა                                                                                                    |
| IN. | ქალაქი                                                                | C <sup>0</sup>                                                                                                    | F <sup>0</sup>                                                                                                    |
| 1   | თბილისი                                                               | 28                                                                                                    |                                                                                                    |
| 2   | წიუ იორკი                                                             | 21                                                                                                    |                                                                                                    |
| 3   | ლონდონი                                                               | 18                                                                                                    |                                                                                                    |
| 4   | პარიზი                                                                | 23                                                                                                    |                                                                                                    |
| 5   | ანკარა                                                                | 32                                                                                                    |                                                                                                    |
| 6   | რომი                                                                  |                                                                                                    | 87                                                                                                    |
| 7   | მადრიდი                                                               |                                                                                                    | 92                                                                                                    |
| 8   | ლისაბონი                                                              |                                                                                                    | 94                                                                                                    |
| 9   | ათენი                                                                 |                                                                                                    | 87                                                                                                    |
| 10  | ბონი                                                                  |                                                                                                    | 75                                                                                                    |
|     | საშუალო                                                               |                                                                                                    |                                                                                                    |
|     | მაქსიმუმი                                                             |                                                                                                    |                                                                                                    |
|     | მიწიმუმი                                                              |                                                                                                    |                                                                                                    |
|     | A<br><b>№</b><br>1<br>1<br>2<br>3<br>4<br>5<br>6<br>7<br>8<br>9<br>10 | A         B           ტემპერატური           ტევლაქი           Ni         ქალაქი           0         ძალაქი           1         თზილისი           2         წიუ იორკი           3         ლონდონი           4         პარიზი           5         ანკარა           6         რომი           7         მადრიდი           8         ლისაზონი           9         ათენი           10         ბონი           საშუალო         მაქსიმუმი           მინიმუმი         Соба (10) | A         B         C           ようごううか、ようごうい、ようごうい         ようごううか、ようごうい         ようごうい           N*         ようごういのでいいの         そうごういのでいの           1         のためでやいいの         28           2         だってののからいの         28           2         だってののからいの         28           3         でやもののからいの         21           3         でのもののからい         23           5         よびっかたのの         23           5         よびっかたののの         23           6         がのわのの         23           7         さいなかたのの         23           9         ふの方ものの         23           9         ふのうちの         23           10         ためたの         23           5         いろうのちの         23           5         いろうのたのたのの         23           7         さいろのたのたのの         23           9         ふのうちの         24           10         たやちの         24           11         ふのうちの         24           12         ふっりちの         24           13         いろうい方のでの         24           14         シンのうちの         24 |

მიღებული დავთარი შეინახეთ თქვენ საქაღალდეში (ფოლდერი).

 ააგეთ ცხრილი და შეიტანეთ მონაცემები დავთრის პირველ ფურცელზე (Sheet1), ქვემოთ მოყვანილი ნიმუშის მიხედვით. C სვეტში შეიტანეთ A და B სვეტებში მდგომი რიცხვების შედარების შედეგები. შედარებისათვის გამოიყენეთ IF ფუნქცია, რომლის სინტაქსი შემდეგია:

IF (პირობა; მნიშვნელობა 1; მნიშვნელობა 2)

თუ  ${f A}$  სვეტში მდგომი რიცხვი მეტია  ${f B}$  სვეტში მდგომ რიცხვზე, მაშინ  ${f C}$  სვეტში ჩაწერეთ სიტყვა "მეტია", ხოლო სხვა შემთხვევაში "ნაკლებია".

|   | А     | В         | С     |
|---|-------|-----------|-------|
| 1 | რიცხვ | ვეზის შედ | არება |
| 2 | 15    | 18        |       |
| 3 | 17    | 12        |       |
| 4 | 24    | 38        |       |
| 5 | 51    | 4         |       |
| 6 | 34    | 35        |       |
| 7 | 46    | 46        |       |

 გახსენით Sheet2 ფურცელი და შეიტანეთ მონაცემები ქვემოთ მოყვანილი ნიმუშის მიხედვით. ყოველთვიური ხელფასის შესაფასებლად გამოიყენეთ IF ფუნქცია. თუ ხელფასი მეტია ან ტოლი 350 ლარზე, მაშინ გრაფაში "შემოსავალი" ჩაწერეთ სიტყვები "საშუალოზე მაღალი", წინააღმდეგ შემთხვევაში "საშუალოზე დაბალი".

|    | А  | В                | С       | D          |
|----|----|------------------|---------|------------|
| 1  | N₽ | გვარი, სახელი    | ხელფასი | შემოსავალი |
| 2  | 1  | ზერიძე მარი      | 450     |            |
| 3  | 2  | ბარბაქაძე დათო   | 480     |            |
| 4  | 3  | ენუქიძე მაკა     | 325     |            |
| 5  | 4  | ვასაძე გიგა      | 370     |            |
| 6  | 5  | ზარანდია ნანა    | 290     |            |
| 7  | 6  | თითზერიძე გივი   | 210     |            |
| 8  | 7  | კაკაზაძე მიხეილი | 520     |            |
| 9  | 8  | ლომაშვილი მერი   | 350     |            |
| 10 | 9  | ნინუა ვაჟა       | 310     |            |
| 11 | 10 | რუსიშვილი ეკა    | 425     |            |
| 12 | 11 | სარიშვილი ავთო   | 510     |            |
| 13 |    | სულ              |         |            |

 მოახდინეთ ზემოთ მოცემული ცხრილის კოპირება Sheet3 ფურცელზე და IF ფუნქციის გამოყენებით შემოსავალი დაყავით სამ კატეგორიად:

- ხელფასი ნაკლებია 300 დაბალი შემოსავალი;
- ხელფასი 300-დან 450-მდე საშუალო შემოსავალი;
- ხელფასი მეტია 450-ზე მაღალი შემოსავალი.
- 4. ჩაამატეთ დავთარში Sheet4 ფურცელი და A სვეტში შეიტანეთ ნომრები (1, 2 და ა. შ.). B სვეტში ჩავწეროთ A სვეტში შეტანილი ნომრების შესაბამისი რომაული რიცხვები ROMAN ფუნქციის გამოყენებით. C სვეტში ჩაწერეთ რიცხვები და ტექსტი ქვემოთ მოყვანილი ნიმუშის მიხედვით. გამოიყენეთ IF და IS ფუნქციები და მომდევნო სვეტში ჩაწერეთ: "OK" თუ C სვეტში დგას რიცხვი; "ტექსტი" თუ C სვეტში დგას ტექსტი; "ჩაწერეთ რიცხვი" თუ C სვეტი ცარიელია.

გამოიყენეთ მხოლოდ ორი IF და IS ფუნქცია. IS ფუნქციებია:

- ISBLANK (ცვლადი)
- ISNUMBER (ცვლადი)
- ISTEXT (ცვლადი)

|    | Α  | В    | С      | D |
|----|----|------|--------|---|
| 1  | 1  | 1    | 17     |   |
| 2  | 2  | Ш    | three  |   |
| 3  | 3  | Ξ    | 3      |   |
| 4  | 4  | IV   |        |   |
| 5  | 5  | v    | 7      |   |
| 6  | 6  | VI   | ten    |   |
| 7  | 7  | VII  | 34     |   |
| 8  | 8  | VIII |        |   |
| 9  | 9  | IX   | 48     |   |
| 10 | 10 | Х    | eleven |   |
| 11 | 11 | XI   |        |   |
| 12 | 12 | XII  | two    |   |
| 13 | 13 | XIII | 81     |   |
| 14 | 14 | XIV  |        |   |
| 15 | 15 | XV   | 59     |   |
|    |    |      |        |   |

 მოცემულია კვადრატული განტოლება. განსაზღვრეთ, აქვს თუ არა მას ნამდვილი ფესვები; თუ განტოლებას აქვს ნამდვილი ფესვები, მაშინ იპოვეთ ისინი. ამოხსნა გააფორმეთ შემდეგი სახით:

| 4 | A                                       | В    | С                | D |  |
|---|-----------------------------------------|------|------------------|---|--|
| 1 | კვადრატული განტოლების ამო               | ხსწა |                  |   |  |
| 2 | შემოიტანეთ კოეფიციენტ a-ს მნიშვნელობა → |      |                  |   |  |
| 3 | შემოიტანეთ კოეფიციენტ ხ-ს მნიშვნელობა → |      |                  |   |  |
| 4 | შემოიტანეთ კოეფიციენტ c-ს მნიშვნელობა → |      |                  |   |  |
| 5 | აქვს თუ არა ამონახსნი                   |      | <b>X</b> 1=      |   |  |
| 6 |                                         |      | X <sub>2</sub> = |   |  |

B5 უჯრედში ჩაწერეთ პასუხი "**დიახ**" ან "**არა**", ხოლო C5, C6, D5 და D6 უჯრედებში შედეგები გამოიტანეთ მხოლოდ მასინ, როდესაც განტოლებას აქვს ნამდვილი ფესვები.

მიღებული დავთარი შეინახეთ თქვენ საქაღალდეში (ფოლდერი).

 ააგეთ ცხრილი და შეიტანეთ მონაცემები დავთრის პირველ ფურცელზე (Sheet1), ქვემოთ მოყვანილი ნიმუშის მიხედვით და ამ მაგალითში ვაჩვენოთ COUNTIF (დიაპაზონი, კრიტერიუმი) ფუნქციის გამოყენება.

|    | А       | В    | С | D     | E          | F       |
|----|---------|------|---|-------|------------|---------|
| 1  | ხილის   |      |   | ყუთეშ | ბის რაოდენ | ობა     |
| 2  | ყუთები  | ფასი |   | ატმის | ვაშლის     | ფასი>50 |
| 3  | გარგარი | 37   |   |       |            |         |
| 4  | ატამი   | 51   |   |       |            |         |
| 5  | ვაშლი   | 45   |   |       |            |         |
| 6  | მსხალი  | 72   |   |       |            |         |
| 7  | ვაშლი   | 53   |   |       |            |         |
| 8  | ატამი   | 47   |   |       |            |         |
| 9  | მსხალი  | 85   |   |       |            |         |
| 10 | ვაშლი   | 44   |   |       |            |         |

 ქვემოთ მოყვანილი ცხრილები რიგ-რიგობით ააგეთ მეორე (Sheet2), მესამე (Sheet3) და მეოთხე (Sheet4) ფურცლებზე. მონაცემთა გამოსათვლელად გამოიყენეთ შემდეგი ალგორითმი:

 ა) მესამე ფურცელზე ჩატვირთული კონტეინერების რაოდენობის გამოსათვლელად გამოიყენეთ ფუნქცია COUNTIF;

ბ) ამ ფუნქციის სინტაქსია COUNTIF (დიაპაზონი, კრიტერიუმი);

გ) მაგალითად, Sheet3 ფურცლის B2 უჯრედში ჩაწერილ ფორმულაში უნდა მივუთითოთ მისამართი Sheet2!B2:B21, მაგრამ ფორმულის გავრცელების გამო ეს უნდა იყოს აბსოლუტური მისამართი, რისთვისაც სვეტისა და სტრიქონის ნომრებს უნდა დავუმატოთ სიმბოლო "\$" (მისამართს ექნება სახე Sheet2!\$B2:\$B21), რისთვისაც უნდა გამოვიყენოთ კლავიში <F4>;

დ) კრიტერიუმში უნდა მივუთითოთ ბოსტნეულის დასახელება;

|    | А  | В          | С    | D          |
|----|----|------------|------|------------|
| 1  |    | კონტეინერი | ფასი | ქვეყანა    |
| 2  | 1  | პომიდორი   | 45   | თურქეთი    |
| 3  | 2  | კიტრი      | 41   | საბერძნეთი |
| 4  | 3  | წიწაკა     | 72   | ბულგარეთი  |
| 5  | 4  | კარტოფილი  | 30   | საბერძნეთი |
| 6  | 5  | ხახვი      | 34   | ირანი      |
| 7  | 6  | სტაფილო    | 42   | ბულგარეთი  |
| 8  | 7  | კარტოფილი  | 28   | ირანი      |
| 9  | 8  | პომიდორი   | 37   | სომხეთი    |
| 10 | 9  | კიტრი      | 36   | თურქეთი    |
| 11 | 10 | სტაფილო    | 32   | სომხეთი    |
| 12 | 11 | წიწაკა     | 72   | ბულგარეთი  |
| 13 | 12 | კარტოფილი  | 30   | საბერძნეთი |
| 14 | 13 | კიტრი      | 32   | სომხეთი    |
| 15 | 14 | პომიდორი   | 45   | თურქეთი    |
| 16 | 15 | ხახვი      | 39   | ბულგარეთი  |
| 17 | 16 | კარტოფილი  | 24   | თურქეთი    |
| 18 | 17 | პომიდორი   | 37   | სომხეთი    |
| 19 | 18 | კიტრი      | 35   | ირანი      |
| 20 | 19 | სტაფილო    | 36   | თურქეთი    |
| 21 | 20 | პომიდორი   | 47   | საბერძნეთი |
|    |    |            |      |            |

ე) კონტეინერების საერთო ღირებულების გამოსათვლელად გამოიყენეთ ფუნქცია SUMIF;

ვ) ამ ფუნქციის სინტაქსია SUMIF (დიაპაზონი, კრიტერიუმი, შესაკრები დიაპაზონი); პირველი ორი არგუმენტი ემთხვევა COUNTIF ფუნქციის არგუმენტებს, ხოლო მესამე ამ მაგალითში არის Sheet2!C2:C21-ის აბსოლუტური მისამართი;

|   | А         | В                                        | С                                     |
|---|-----------|------------------------------------------|---------------------------------------|
| 1 | ბოსტნეული | ჩატვირთული<br>კონტეინერების<br>რაოდენობა | კონტეინერების<br>საერთო<br>ღირებულება |
| 2 | პომიდორი  |                                          |                                       |
| 3 | კიტრი     |                                          |                                       |
| 4 | წიწაკა    |                                          |                                       |
| 5 | კარტოფილი |                                          |                                       |
| 6 | ხახვი     |                                          |                                       |
| 7 | სტაფილო   |                                          |                                       |
|   |           |                                          |                                       |

ծ) ანალოგიურად შევასრულოთ მოქმედებანი მეოთხე

ფურცლისათვის.

|   | А          | В                                        | С                                     |
|---|------------|------------------------------------------|---------------------------------------|
| 1 | ქვეყანა    | ჩატვირთული<br>კონტეინერების<br>რაოდენობა | კონტეინერების<br>საერთო<br>ღირებულება |
| 2 | ბულგარეთი  |                                          |                                       |
| 3 | თურქეთი    |                                          |                                       |
| 4 | ირანი      |                                          |                                       |
| 5 | საბერძნეთი |                                          |                                       |
| 6 | სომხეთი    |                                          |                                       |
| _ |            |                                          |                                       |

მიღებული დავთარი შეინახეთ თქვენ საქაღალდეში (ფოლდერი).

ააგეთ ცხრილი და შეიტანეთ მონაცემები დავთრის პირველ ფურცელზე (Sheet1), ქვემოთ მოყვანილი ნიმუშის მიხედვით. A სვეტში შეიტანეთ თვეების დასახელება და მიეცით მათ ვერტიკალური განლაგება. B სვეტში შეიტანეთ ოფისში საქმიანობის დასახელება, ხოლო C სვეტში შესაბამისი ხარჯები. C8, C15, C22, C29, C36, C43 უჯრედებში შეაჯამეთ ყოველთვიური ხარჯები.

ყოველი თვის მონაცემების გასწვრივ ააგეთ დიაგრამები საქმიანობისა და ხარჯების მიხედვით ქვემოთ მოყვანილი ნიმუშის მსგავსად, (მაგალითად, იანვრის თვის დიაგრამის ასაგებად უნდა მონიშნოთ B3:C7 დიაპაზონი). მიღებულ დიაგრამებში შეცვალეთ დიაგრამების შეფერილობები ნიმუშის მიხედვით.

| -<br>н |                    |                        |                   | ის ყიდვა                                                                | იუტრების ყიდვა<br>ონაოის აკოამწაოიბა | ollo                      | ის ხარჯი         |                      |   |                               | სის წარჯი             | culton                             | ცერენციის შომზადება<br>ცი | ცელარიო ინვენტარი         | -                 |
|--------|--------------------|------------------------|-------------------|-------------------------------------------------------------------------|--------------------------------------|---------------------------|------------------|----------------------|---|-------------------------------|-----------------------|------------------------------------|---------------------------|---------------------------|-------------------|
| IJ     |                    |                        | bolingo           | MOD/m                                                                   | z კომპი<br>პორს                      | i0g∎                      | ျပင်မ            |                      |   | φ βυθηχο                      | 0<br>6<br>0<br>9      | E POC                              |                           | ∎საკან                    |                   |
| L      |                    |                        | ნვრის თვის        |                                                                         |                                      | 100                       |                  |                      |   | പ്രാഹം നാ                     |                       |                                    |                           | h                         | 10000             |
| ш      | ები                |                        | 8                 |                                                                         |                                      |                           |                  |                      |   | Co<br>Co                      | ł                     | NW                                 |                           |                           | 5000              |
|        | ა ხარჯ             |                        |                   |                                                                         |                                      | 0000                      |                  |                      |   |                               | Į                     |                                    |                           |                           | •                 |
|        |                    |                        |                   |                                                                         |                                      |                           |                  |                      |   |                               |                       |                                    |                           |                           |                   |
| ٥      | pool               |                        |                   | Ļ                                                                       |                                      | <i></i>                   |                  |                      | ] |                               |                       |                                    |                           |                           |                   |
| C      | კომპანიი           | ხარჯები                | 8520              | 5700                                                                    | 3200                                 | 3500                      | 950              | 21870                |   | 1860                          | 2580                  | 5800                               | 3500                      | 850                       | 14590             |
| B      | ဒ္ဒက္မဲဒိုနိုင်ဂဂါ | საქმიაწობა ხარჯები     | ავეჯის ყიდვა 8520 | კომპიუტერეზის ყიდვა 5700                                                | პერსოწალის გადამზადეზა 3200          | ხელფასი 3500 <sup>6</sup> | ოფისის ხარჯი 950 | <b>ഗ്രൗ</b><br>21870 |   | საკანცელარიო ინვენტარი 1860   | ປະຕິ3ະ3ດ              | კონფერენციის მომზადეზა             | ხელფასი 3500              | ოფისის ხარჯი 850          | ს <b>ულ</b> 14590 |
| ABCCD  | კომპანიი           | თვე საქმიაწობა ხარჯები | ავეჯის ყიდვა 8520 | პომპიუტერეზის ყიდვა 5700 10<br>10 10 10 10 10 10 10 10 10 10 10 10 10 1 | წ<br>პერსონალის გადამზადება 3200     | 3 ხელფასი 3500 f          | იფისის ხარჯი 950 | ບັນງຕາ 21870         |   | თ საკანცელარიო ინვენტარი 1860 | <b>b</b> საწვავი 2580 | ວ<br>3 კონფერენციის მომზადება 5800 | ი გელფასი 3500            | <b>ა</b> ოფისის ხარჯი 850 | ლ სულ 14590       |

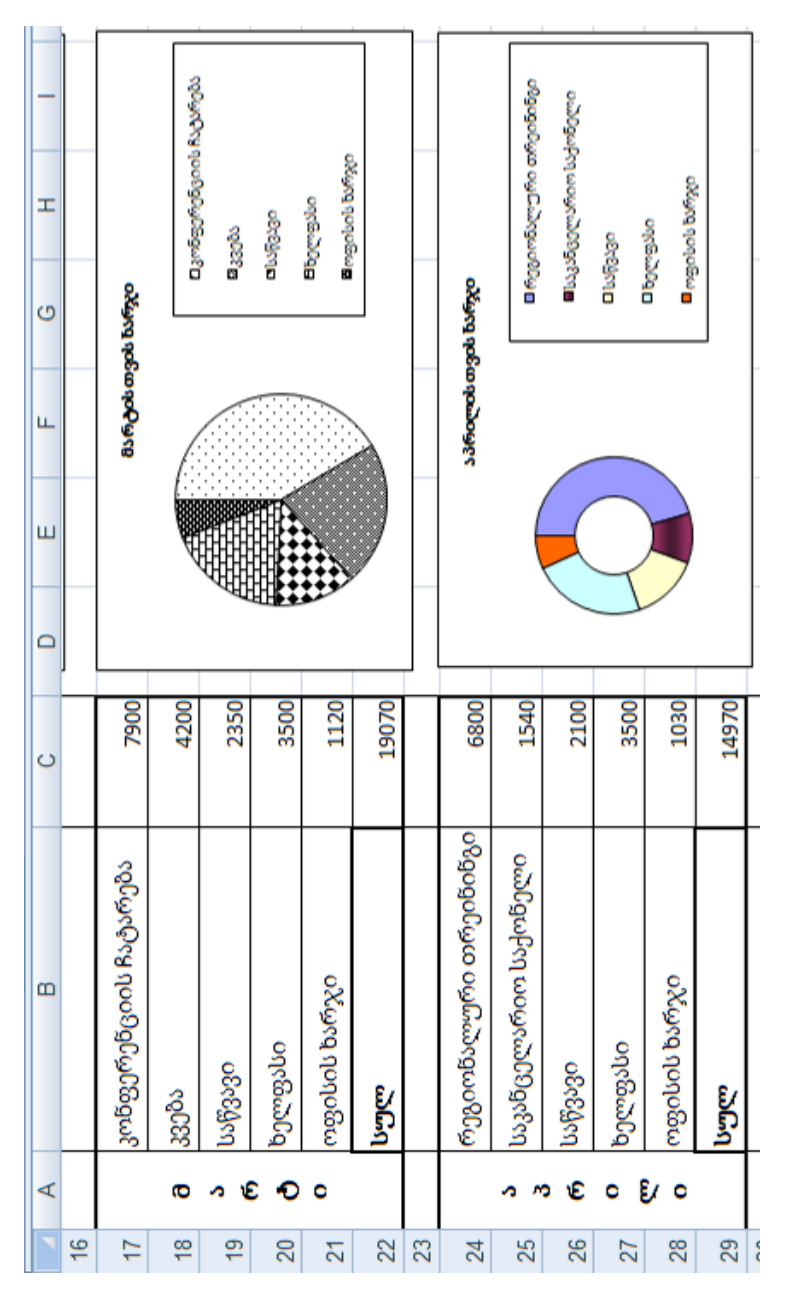

| ſ |                         |                                |                  |              |                                  |              | ის                      | 0                                                     |              |                | 0                      |                  |  |
|---|-------------------------|--------------------------------|------------------|--------------|----------------------------------|--------------|-------------------------|-------------------------------------------------------|--------------|----------------|------------------------|------------------|--|
| _ |                         |                                |                  |              | biðufngðu                        | 0000         | პერსონალ                | 0600000                                               |              | Interfacements | Wdmby<br>10%           |                  |  |
| н |                         | . A to a to a                  | ou oumyo<br>subo | ŝ            | ng ng cinco                      | າຍປະເທດແລ້ວຍ | shyo                    |                                                       | 1            |                |                        |                  |  |
| 9 | ok bveyeo               | c                              |                  |              | 13010<br>1                       |              | ာ်တုံ စာဒွတ် b          | ს ხარჯი<br>%                                          |              |                |                        |                  |  |
| ш | Bis obdo ang            |                                |                  |              |                                  |              | o360                    | mgabol<br>7                                           | (            | Y              |                        |                  |  |
| ш |                         |                                |                  |              |                                  |              |                         |                                                       | loo          |                | 55330                  | 11%              |  |
| ٥ |                         | Ĩ                              | a.               |              |                                  |              |                         |                                                       | 500093       | 8.10           | 2                      |                  |  |
| 0 | 400                     | 8                              | 380              | 500          | 750                              | 30           | 8                       | 20                                                    | 30           | 8              | 60                     | 160              |  |
|   | 4                       | 75                             | 13               | 36           |                                  | 145          | 55(                     | 12                                                    | 15           | 42(            | 6                      | 13/              |  |
| 8 | საკანცელარიო საქონელი 1 | ჰუმაწიტარული დახმარება 75      | საწვავი 13       | ხელფასი 3:   | ოფისის ხარჯი                     | სულ 145      | პერსონალის თრეინინგი 55 | საკანცელარიო საქონელი 12                              | საწვავი 15   | ხელფასი 42     | ოფისის ხარჯი           | ს <b>ულ</b> 134  |  |
| B | საკანცელარიო საქონელი 1 | 3 ჰუმანიტარული დახმარება<br>75 | 3 საწვავი 13     | ს ხელფასი 3: | <ul> <li>იფისის ხარჯი</li> </ul> | ს <b>უ</b> ლ | პერსონალის თრეინინგი 55 | <ul> <li>საკანცელარიო საქონელი</li> <li>12</li> </ul> | 5 საწვავი 15 | ი ხელფასი 420  | ი<br>იფისის ზარჯი<br>9 | ს <b>უ</b> ლ 13/ |  |

შემდეგი ცხრილი ააგეთ მეორე ფურცელზე (Sheet2) და შეიტანეთ მონაცემები დავთრის პირველი ფურცლიდან ფორმულის საშუალებით, ქვემოთ მოყვანილი ნიმუშის მიხედვით. B6 და B10 უჯრედებში შეაჯამეთ კომპანიის საერთო ხარჯი პირველი და მეორე კვარტალის მიხედვით, ხოლო B11 უჯრედში ნახევარი წლის მიხედვით.

|    | А                 | В     |  |  |  |  |
|----|-------------------|-------|--|--|--|--|
| 1  | კომპანიის ხარჯები |       |  |  |  |  |
| 2  | თვე               | ხარჯი |  |  |  |  |
| 3  | იაწვარი           | 21870 |  |  |  |  |
| 4  | თებერვალი         | 14590 |  |  |  |  |
| 5  | მარტი             | 19070 |  |  |  |  |
| 6  | I კვარტალი        | 55530 |  |  |  |  |
| 7  | აპრილი            | 14970 |  |  |  |  |
| 8  | მაისი             | 14530 |  |  |  |  |
| 9  | ივნისი            | 13460 |  |  |  |  |
| 10 | II კვარტალი       | 42960 |  |  |  |  |
| 11 | სულ               | 98490 |  |  |  |  |
|    |                   |       |  |  |  |  |

მიღებული დავთარი შეინახეთ თქვენ საქაღალდეში (ფოლდერი).

# 1. ფინანსური ფუნქცია PMT

სესხის გადასახადის გამოთვლა, რომელიც დაფუმნებულია მუდმივ გადასახადებზე და მუდმივ საპროცენტო განაკვეთზე. სესხის განმავლობაში გადასახდელი საერთო თანხის სიდიდის ძებნა, გამრავლებული **Nper** პერიოდში დაბრუნებულ **PMT** თანხის მნიშვნელობაზე. მისი სინტაქსია:

| PMT(Rate; | Nper; | Pv; | Fv; | Type) |
|-----------|-------|-----|-----|-------|
|-----------|-------|-----|-----|-------|

|   |                   |             | 5. |  |  |
|---|-------------------|-------------|----|--|--|
|   | А                 | В           | С  |  |  |
| 1 | 8%                |             |    |  |  |
| 2 | 10                |             |    |  |  |
| 3 | 1000              |             |    |  |  |
| 4 | -103,70lari       |             |    |  |  |
| 5 |                   |             |    |  |  |
| 6 | =PMT(A1/12;A2:A3) |             |    |  |  |
| 7 | =PMT(A1/1         | 2;A2:A3;0;: | 1) |  |  |
|   |                   |             |    |  |  |

8% - წლიური საპროცენტო განაკვეთი;

10 - თანხის შეტანის თვეთა რაოდენობა;

1000 - აღებული ან ასაღები სესხის თანხის ოდენობა.

I ფორმულა – სესხზე დარიცხული ყოველთვიური შენატანი განსაზღვრული გადასახდელი პერიოდის ბოლოს (-103,70);

II ფორმულა – სესხზე დარიცხული ყოველთვიური შენატანი განსაზღვრული პერიოდის დასაწყისში არსებული დარიცხვების შენატანის გამოკლებით (-103,02).

|   | А           | В          | С   |
|---|-------------|------------|-----|
| 1 | 6%          |            |     |
| 2 | 18          |            |     |
| 3 | 50000       |            |     |
| 4 | -129,08lari |            |     |
| 5 |             |            |     |
| 6 | =PMT(A1/1   | 2;A2*12;0: | A3) |
|   |             |            |     |

PMT ასევე შესაძლებელია გამოვიყენოთ როგორც სასესხო, ასევე ყოველწლიურ შემოსავლებზე გადასახადების განსაზღვის მიზნით.
6% – ყოველწლიური საპროცენტო განაკვეთი;

18 – დანაზოგის გასაკეთებლად დაგეგმილი თანხის შენახვის წლები; 50000 – 18 წლის შემდეგ დაგროვილი თანხის სასურველი რაოდენობა. (-129.08) – ეს არის ყოველთვიური დანაზოგი 18 წლის ბოლოს 50000 ლარის დასაგროვებად.

# 2. ფინანსური ფუნქცია FV

აბრუნებს ინვესტიციის სამომავლო ფასს, რომელიც დაფუმნებულია პერიოდულ, მუდმივ გადასახადებზე, მუდმივი საპროცენტო განაკვეთით. მისი სინტაქსია:

|   | А          | В  | С    | D    | E             | F         | G            |
|---|------------|----|------|------|---------------|-----------|--------------|
| 1 | მაგალითი 1 |    |      |      |               |           | შედეგი       |
| 2 |            |    |      |      |               |           |              |
| 3 | 6%         | 10 | -200 | -500 | 1             |           | 2 581,40Lari |
| 4 |            |    |      |      |               |           |              |
| 5 | ფორმულა    |    |      |      | =FV(A3/12;B3; | C3;D3;E3) |              |
|   | ,          |    |      |      |               |           |              |

FV(Rate; Nper; Pmt; Pv; Type)

6% - ყოველწლიური საპროცენტო განაკვეთი;

10 - შენატანების რიცხვი;

200 - შენატანის რაოდენობა;

500 – არსებული თანხა;

1 – შენატანი გაკეთებულია პერიოდის დასაწყისში;

(2581.40) - სამომავლო თანხა ინვესტიციის გარკვეული პერიოდის შემდეგ.

|   | A          | В  | С     | D | E             | F   |
|---|------------|----|-------|---|---------------|-----|
| 1 | მაგალითი 2 |    |       |   | შედეგი        |     |
| 2 |            |    |       |   |               |     |
| 3 | 12%        | 12 | -1000 |   | 12 682,50Lari |     |
| 4 |            |    |       |   |               |     |
| 5 | ფორმულა    |    |       |   | =FV(A3/12;B3; | C3) |

12% - ყოველწლიური საპროცენტო განაკვეთი;

12 – შენატანების რიცხვი;

1000 – შენატანის რაოდენობა;

(12,682.50) – სამომავლო თანხა ინვესტიციის გარკვეული პერიოდის შემდეგ.

|   | А          | В  | С     | D | E             | F        |
|---|------------|----|-------|---|---------------|----------|
| 1 | მაგალითი 3 |    |       |   | შედეგი        |          |
| 2 |            |    |       |   |               |          |
| 3 | 11%        | 35 | -2000 | 1 | 82 846,25Lari |          |
| 4 |            |    |       |   |               |          |
| 5 | ფორმულა    |    |       |   | =FV(A3/12;B3; | C3;0;D3) |

11% \_ ყოველწლიური საპროცენტო განაკვეთი;

35 – შენატანების რიცხვი;

2000 – შენატანის რაოდენობა;

0 – შენატანი გაკეთებულია პერიოდის ბოლოს;

(82,846.25) – სამომავლო თანხა ინვესტიციის გარკვეული პერიოდის შემდეგ.

ყოველწლიური საპროცენტო განაკვეთი გაყოფილია 12-ზე, რადგან ის გათვლილია ყოველ თვეზე.

|   | А          | В       | С | D     | E             | F            |
|---|------------|---------|---|-------|---------------|--------------|
| 1 | მაგალითი 4 |         |   |       |               | შედეგი       |
| 2 |            |         |   |       |               |              |
| 3 | 6%         | 12 -100 |   | -1000 | 1             | 2 301,40Lari |
| 4 |            |         |   |       |               |              |
| 5 | ფორმულა    |         |   |       | =FV(A3/12;B3; | C3;D3;E3)    |

6% \_ ყოველწლიური საპროცენტო განაკვეთი;

12 – შენატანების რიცხვი;

100 – შენატანის რაოდენობა;

1000 – არსებული თანხა;

1 – შენატანი გაკეთებულია პერიოდის დასაწყისში;

(2301.40) – სამომავლო თანხა ინვესტიციის გარკვეული პერიოდის შემდეგ.

#### 3. ფინანსური ფუნქცია NPER

აბრუნებს ინვესტიციებისათვის პერიოდების რიცხვს, რომლებიც დაფუძნებულია პერიოდულ, მუდმივ გადასახადებზე და მუდმივ საპროცენტო განაკვეთზე. მისი სინტაქსია:

|   | А        | В                                                 | С           | D      | E | F       |  |  |  |  |  |
|---|----------|---------------------------------------------------|-------------|--------|---|---------|--|--|--|--|--|
| 1 | მაგალითი |                                                   |             |        |   | შედეგი  |  |  |  |  |  |
| 2 | 12%      | -100                                              | -1000       | 10000  | 1 | 60      |  |  |  |  |  |
| 3 |          |                                                   |             |        |   | 60      |  |  |  |  |  |
| 4 |          |                                                   |             |        |   | -9,5786 |  |  |  |  |  |
| 5 | ფორმულა  | =NPER(A2                                          | /12;B2;C2;I | D2;E2) |   |         |  |  |  |  |  |
| 6 |          | =NPER(A2/12;B2;C2;D2;E2)<br>=NPER(A2/12;B2;C2;D2) |             |        |   |         |  |  |  |  |  |
| 7 |          | =NPER(A2                                          | /12;B2;C2)  |        |   |         |  |  |  |  |  |

#### NPER(Rate; Pmt; Pv; Fv; Type)

12% \_ ყოველწლიური საპროცენტო განაკვეთი;

100 – ყველა პერიოდში გაკეთებული შენატანი;

1000 – არსებული თანხა;

10000 – სამომავლო თანხა;

1 – შენატანი გაკეთებულია პერიოდის დასაწყისში;

60 – ინვესტიციის პერიოდი ზემოთხსენებული სტრიქონებისათვის;

60 – ინვესტიციის პერიოდი ზემოთხსენებული სტრიქონებისათვის, გარდა პერიოდის დასაწყისში განხორციელებული გადახდებისათვის; (-9,5786) - ზემოთხსენებული ვადებით ინვესტიციის პერიოდი, გარდა ნულოვანი ღირებულებით.

# 4. ფინანსური ფუნქცია RATE

მოცემული ფუნქცია რენტის პერიოდში აბრუნებს საპროცენტო განაკვეთს. RATE-ი გამოითვლება განმეორებებით და შესაძლოა ჰქონდეს ნული ან მეტი ამონახსნი. თუ RATE-ის მიმდევრობითი შედეგები 20 განმეორების შემდეგ არ ემთხვევა 0.0000001 სიზუსტით, მაშინ იგი აბრუნებს #NUM! შეტყობინებას შეცდომის შესახებ. მისი სინტაქსია:

|   | А        | В                     | С      | D |  |  |  |  |  |  |  |  |  |
|---|----------|-----------------------|--------|---|--|--|--|--|--|--|--|--|--|
| 1 | მაგალითი |                       | შედეგი |   |  |  |  |  |  |  |  |  |  |
| 2 | 4        |                       | 1%     |   |  |  |  |  |  |  |  |  |  |
| 3 | -200     |                       | 9,24%  |   |  |  |  |  |  |  |  |  |  |
| 4 | 8000     |                       |        |   |  |  |  |  |  |  |  |  |  |
| 5 |          |                       |        |   |  |  |  |  |  |  |  |  |  |
| 6 | ფორმულა  | =RATE(A2*12;A3;A4)    |        |   |  |  |  |  |  |  |  |  |  |
| 7 |          | =RATE(A2*12;A3;A4)*12 |        |   |  |  |  |  |  |  |  |  |  |

RATE(nper; pmt; pv; fv; type; guess)

4 – წლების ხანგრძლივობა სესხზე.

200 – ყოველთვიური გადასახადი.

8000 – სესხის ოდენობა.

თვეების რაოდენობის მისაღებად სესხის წლების რიცხვი მრავლდება 12-ზე.

(1%) – სესხზე თვიური განაკვეთი განსაზღვრული პერიოდის ბოლოს.

(0.09241767 ანუ 9.24%) – წლიური პროცენტი სესხზე განსაზღვრული პერიოდის ბოლოს.

#### ზოგადი მითითებანი MS PowerPoint-ში

PowerPoint - საპრეზენტაციო პროგრამის გაშვება ხდება Start  $\Rightarrow$ Programs  $\Rightarrow$  Microsoft Office  $\Rightarrow$  Microsoft Office PowerPoint (კლასიკური სასტარტო მენიუს შემთხვევაში) ან Start  $\Rightarrow$  All Programs  $\Rightarrow$  Microsoft Office  $\Rightarrow$  Microsoft Office PowerPoint (Windows XP სასტარტო მენიუს შემთხვევაში) ბრმანებით ან სამუშაო მაგიდაზე მოთავსებულ PowerPoint-ის ნიშნაკზე მაუსით ორჯერ დაწკაპუნებით.

პრეზენტაციისათვის სლაიდების, მათი დიზაინის, სურათები, დიაგრამების, მუსიკალური და ანიმაციური გაფორმების შერჩევისათვის გამოიყენება შემდეგი ბრძანებები:

- სლაიდების დამატება: მენიუს Insert ⇒ New Slide ბრმანება ან კლავიშთა კომბინაცია <Ctrl>+<M> ან დაფორმატების ინსტრუმენტთა პანელის New Slide ღილაკი;
- პრეზენტაციის ჩვენება: მენიუს Slide Show ⇒ View Show ბრძანებით ან <F5> კლავიშით თავიდან ბოლომდე, ან კლავიშთა კომბინაციით <Shift>+<F5> მონიშნული სლაიდიდან ბოლომდე;
- სლაიდებისა და თითოეული ელემენტის ანიმაციის შერჩევა: მენიუს Slide Show ⇒ Animation Schemes ბრმანებით გახსნილ ფანჯარაში ან მენიუს Slide Show ⇒ Slide Transition ბრმანებით გახსნილ ფანჯარაში მომხმარებლის სურვილის მიხედვით მენიუს Slide Show ⇒ Custom Animation ბრმანებით;
- სლაიდის დიზაინის შერჩევა: მენიუს Format ⇒ Slide Design ბრძანებით ან დაფორმატების ინსტრუმენტთა პანელის Design ღილაკით გახსნილ ფანჯარაში;
- სლაიდის სტრუქტურის შერჩევა: მენიუს Format ⇒ Slide Layout ბრმანება;
- **სლაიდის ფონის შერჩევა:** მენიუს **Format ⇒ Background** ბრმანება;
- **სლაიდების ჩვენების დროის შერჩევა:** მენილს Slide Show ⇔ Rehearse Timings ბრმანება;

- სლაიდზე სურათის ჩასმა: მენიუს Insert ⇒ Picture ⇒ Clip Art ბრმანება თუ სურათი უნდა შეირჩეს საოფისე პროგრამის გალერეიდან და მენიუს Insert ⇒ Picture ⇒ From File ბრმანება თუ სურათი უნდა შეირჩეს მომხმარებლის ფაილიდან ან შესაბამისად ხატვის ინსტრუმენტთა პანელის Clip Art ან From File ღილაკი;
- სლაიდზე დიაგრამის ჩასმა: მენიუს Insert ⇔ Diagram ბრმანება;
- სლაიდზე ახალი ტექსტური ყუთის დამატება: მენიუს Insert ⇒ Text Box ბრმანება;
- სლაიდზე ცხრილის დამატება: მენიუს Insert ⇔ Table ბრმანება;
- **სლაიდზე გრაფიკების დამატება:** მენიუს Insert ⇔ Chart ბრმანება;
- სლაიდის ბოლოსართის დამატება: მენიუს View ⇒ Header and Footer ბრმანება;
- სლაიდის ხმოვანი, მუსიკალური და ვიდეო გაფორმება: მენიუს Insert ⇒ Movies and Sounds ⇒ Sounds from Clip Organizer ბრმანება თუ მუსიკა უნდა შეირჩეს საოფისე პროგრამის გალერეიდან და მენიუს Insert ⇒ Movies and Sounds ⇒ Sounds from File ბრმანება თუ მუსიკა უნდა შეირჩეს მომხმარებლის ფაილიდან, მენიუს Insert ⇒ Movies and Sounds ⇒ Movies from Clip Organizer ბრმანება თუ ფილმი უნდა შეირჩეს საოფისე პროგრამის გალერეიდან და მენიუს Insert ⇒ Movies and Sounds ⇒ Movies from File ბრმანება თუ ფილმი უნდა შეირჩეს მომხმარებლის ფაილიდან.

გახსენით პრეზენტაციის ახალი სლაიდი და ქვემოთ მოყვანილი ნიმუშის მიხედვით გააკეთეთ სლაიდები, სადაც თითოეული სლაიდისათვის დამოუკიდებლად შეარჩევთ სლაიდის ფონს, დიზაინს, ჩვენების ანიმაციასა და ხმოვან გაფორმებას.

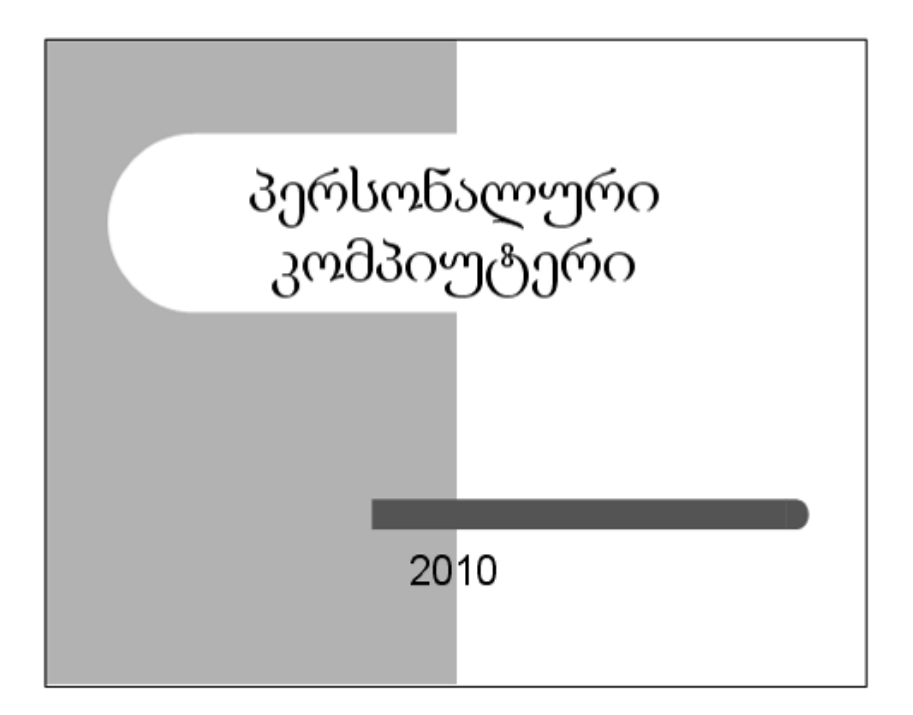

პერსონალური კომპიუტერის კლასიფიკაცია

 სამაგიდო (Desktop) პერსონალური კომპიუტერები;
 პორტატული (Notebook) კომპიუტერები;
 ჯიბის (PDA) კომპიუტერები. ()

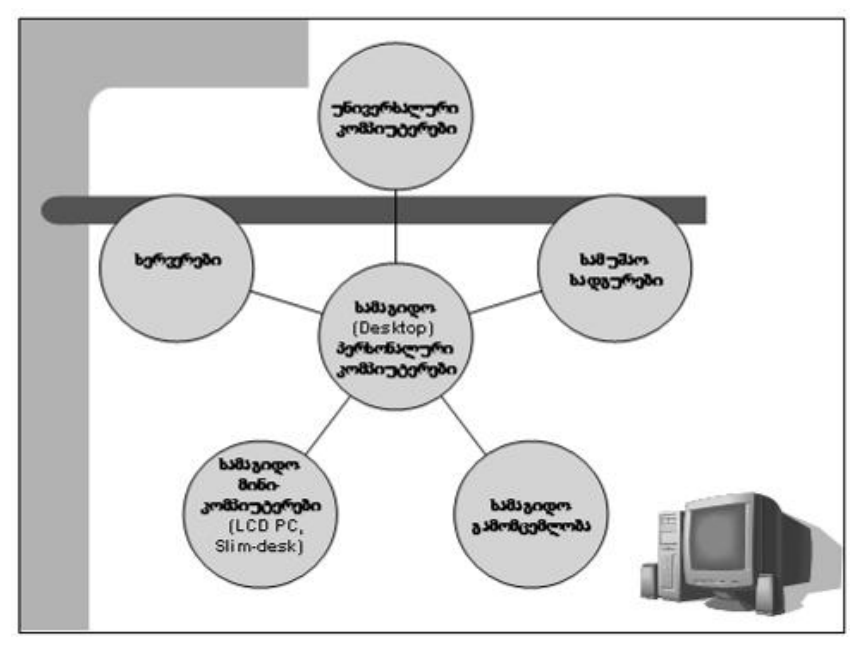

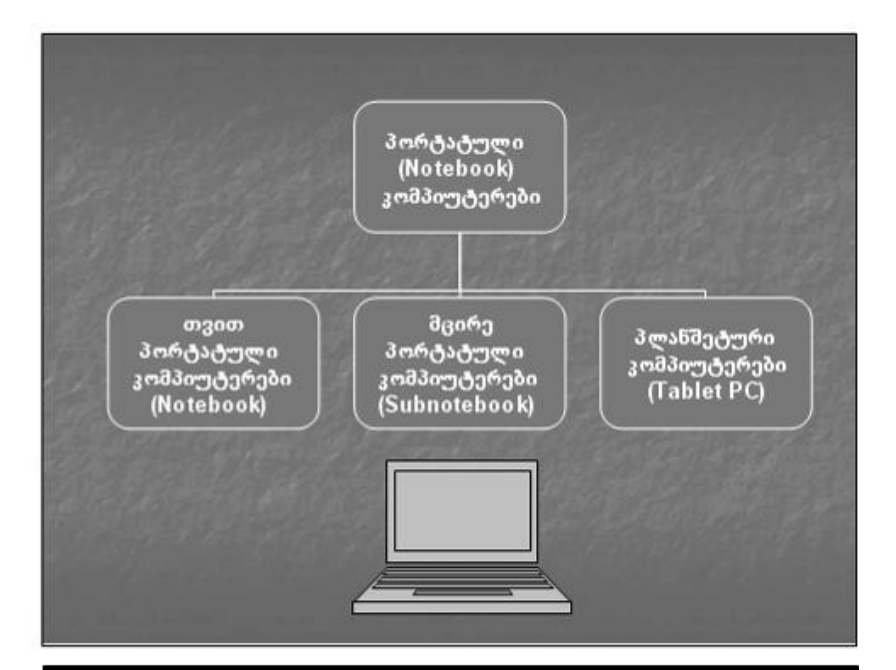

# კომპიუტერის მირითადი მოწყობილობებია

# სისტემური ბლოკი:

- "დედა პლატა";
- პროცესორი;
- ოპერატიული მეხსიერება;
- კონტროლერები;
- მყარ მაგნიტურ დისკოზე ("ვინჩესტერი")
   დამხსომებელი
   მოწყობილობა.
- <u>∎ მ</u>ონიტორი;
- კლავიატურა.

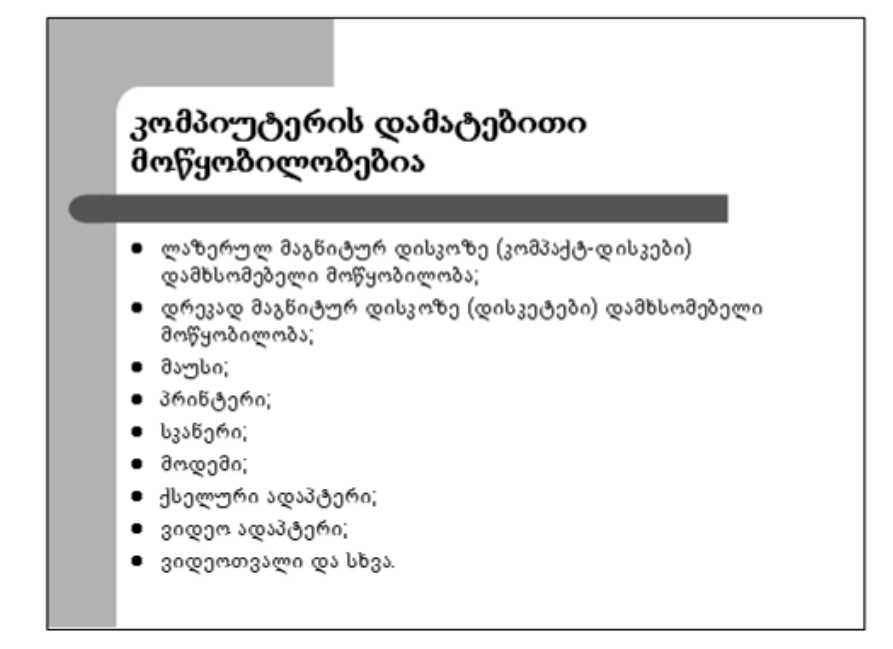

გახსენით ახალი სლაიდი და შექმენით მინიმუმ 7 სლაიდისაგან შემდგარი პრეზენტაცია, რომლის თემაც იქნება "გამოჩენილი ქართველი მწერალი და პოეტი". პრეზენტაციისათვის საჭირო მასალა მოიძიეთ ინტერნეტის მეშვეობით.

ინტერნეტში მასალის მოსამიებლად გამოიყენეთ ერთ-ერთი ინტერნეტ-ბრაუზერი Internet Explorer, Opera ან Mozilla Firefox.

ამ ერთ-ერთი ბრაუზერით გახსნილი ფანჯრის მისამართის ველში ჩაწერეთ რომელიმე საძიებო სისტემის მისამართი. ეს საძიებო სისტემებია:

- http://internet.ge
- http://www.google.ge
- http://www.yandex.ru
- http://www.yahoo.com

გახსნილი ვებ-გვერდის ძებნის ველში ჩაწერეთ საძიებო სიტყვა ან ტექსტი და **Searh** ღილაკზე ხელის დაჭერით მოიძებნება ის ვებგვერდები, რომელიც მითითებულ სიტყვას ან ტექსტს მოიცავს.

მოძიებული ვებ-გვერდები რიგ-რიგობით გახსენით და შესაბამისი ტექსტები და სურათები მონიშნეთ და მოახდინეთ მათი კოპირება თქვენს სლაიდებში.

პრეზენტაციის შექმნის პროცესში სლაიდებზე დაამატეთ მიმდინარე თარიღი და სტუდენტის გვარი, სახელი, ფაკულტეტი და ჯგუფის ნომერი.

ქვემოთ მოყვანილია გამოჩენილი ქართველი მწერალებისა და პოეტების არასრული სია:

- 1. შოთა რუსთაველი
- 2. სულხან-საბა ორბელიანი
- 3. გრიგოლ ორბელიანი
- 4. ალექსანდრე ჭავჭავაძე
- 5. ნიკოლოზ ბარათაშვილი
- 6. ილია ჭავჭავაძე

- 7. აკაკი წერეთელი
- 8. დავით გურამიშვილი
- 9. იაკობ გოგებაშვილი
- 10. ვაჟა-ფშაველა
- 11. გალაკტიონ ტაზიძე
- 12. ნიკო ლორთქიფანიძე
- 13. გიორგი ლეონიძე
- 14. გრიგოლ რობაქიძე
- 15. ლადო ასათიანი
- 16. კონსტანტინე გამსახურდია
- 17. მიხეილ ჯავახიშვილი
- 18. ნოდარ დუმბაძე
- 19. ანა კალანდაძე
- 20. მუხრან მაჭავარიანი
- 21. ოტია იოსელიანი

მათგან აირჩიეთ ერთ-ერთი თქვენი სურვილის მიხედვით და გააკეთეთ პრეზენტაცია. პრეზენტაციის შექმნის პროცესში შეარჩიეთ სლაიდის ფონი, დიზაინი, ჩვენების ანიმაცია და ხმოვანი გაფორმება.

გახსენით ახალი სლაიდი და შექმენით მინიმუმ 8 სლაიდისაგან შემდგარი პრეზენტაცია, რომლის თემაც იქნება "გამოჩენილი ქართველი კომპოზიტორები". პრეზენტაციისათვის საჭირო მასალა მოიძიეთ ინტერნეტის მეშვეობით.

ქვემოთ მოყვანილია გამოჩენილი ქართველი კომპოზიტორების არასრული სია:

- 1. ზაქარია ფალიაშვილი
- 2. ვაჟა აზარაშვილი
- 3. დიმიტრი არაყიშვილი
- 4. ალექსანდრე ბასილაია
- 5. ვიქტორ დოლიძე
- 6. ოთარ თაქთაქიშვილი
- 7. ჯანსუღ კახიძე
- 8. გია ყანჩელი
- 9. რევაზ ლაღიძე
- 10. გიორგი ცაზაძე
- 11. სულხან ცინცაძე

მათგან აირჩიეთ ერთ-ერთი თქვენი სურვილის მიხედვით და გააკეთეთ პრეზენტაცია. პრეზენტაციის შექმნის პროცესში შეარჩიეთ სლაიდის ფონი, დიზაინი, ჩვენების ანიმაცია და ხმოვანი გაფორმება.

გახსენით ახალი სლაიდი და შექმენით მინიმუმ 8 სლაიდისაგან შემდგარი პრეზენტაცია, რომლის თემაც იქნება სპორტი. პრეზენტაციისათვის საჭირო მასალა მოიძიეთ ინტერნეტის მეშვეობით.

სპორტის სახეობა ან გამოჩენილი სპორცმენი შეარჩიეთ თქვენი სურვილის მიხედვით და გააკეთეთ პრეზენტაცია. პრეზენტაციის შექმნის პროცესში შეარჩიეთ სლაიდის ფონი, დიზაინი, ჩვენების ანიმაცია და ხმოვანი გაფორმება.

ერთ-ერთი ბრაუზერით გახსნილი ფანჯრის მისამართის ველში ჩაწერეთ ელექტრონული ფოსტის მისამართი. ელექტრონული ფოსტის შექმნისა და მასთან მუშაობის წესები და მეთოდები განიხილეთ Posta.ge-ს მაგალითზე. სხვა ფოსტასთან მუშაობა განხორციელდება ანალოგიურად. ელექტრონული ფოსტის გამომახების შემდეგ გაიხსნება ქვემოთ მოყვანილი ფანჯარა. თუ თქვენ უკვე რეგისტრირებული ხართ ამ ელექტრონულ ფოსტაში, მაშინ ამ ფანჯრის "ავტორიზაცია" ველში მომხმარებლის გასწვრივ ჩაწერეთ თქვენი ფოსტის მისამართი, პაროლი და ხელი დააჭირეთ ღილაკს "შესვლა". რეგისტრაციისათვის "ახალი მომხმარებლის რეგისტრაცია" ველში ღილაკს "რეგისტრაცია".

| ხალი მომხმარებლის რეგისტრაცია                                                                | ავტორიზაცია                                    |
|----------------------------------------------------------------------------------------------|------------------------------------------------|
| 3900P30 P&3309 3PW3309U2029P                                                                 | მომხმარებელი  <br>პაროლი<br>სერვერი posta.ge 🗸 |
| ნახლებული Pasta.GE-ს უპირატესობები :<br>ქართელენოვანი ინტერფეისი                             | 3ესვლა                                         |
| 1008ბ მოცულობის საფოსტო ყუთი<br>ალი, ოდასო ალთის გასახსნელად ალიილიბელია გაიაროთ რეგისტრაცია | ETV.ge                                         |
| 6mahA6aaa                                                                                    | ᲘᲜᲤᲝᲠᲛᲐᲪᲘᲐ ᲠᲝᲛᲔᲚᲡᲐ<br>ᲕᲔᲠᲐᲕᲘᲜ ᲐᲦᲔᲑᲡ ᲕᲔᲢᲝᲡ      |

ამ უკანასკნელზე ხელის დაჭერის შემდეგ გაიხსნება რეგისტრაციის ფანჯარა.

<u>შენიშვნა:</u> რეგისტრაციის დროს უნდა გვახსოვდეს, რომ მომხმარებლის სახელი (username) უნდა შეიცავდეს არანაკლებ სამ სიმბოლოს. პაროლი უნდა შეიცავდეს არანაკლებ ოთხ სიმბოლოს. შეგიძლიათ გამოიყენეთ ლათინური ანბანის ასოები და ციფრები. სამომხმარებლო სახელში ასევე დასაშვებია ტირეს (-), ქვედა ტირეს (\_) და წერტილის (.) გამოყენება.

| რეგისტრაცია                 |                     |  |  |  |  |  |  |  |  |  |
|-----------------------------|---------------------|--|--|--|--|--|--|--|--|--|
| გთხოვთ ყურადღებით გაეც      | ნოთ ინფორმაციას !!! |  |  |  |  |  |  |  |  |  |
| * სახელი:                   |                     |  |  |  |  |  |  |  |  |  |
| * გვარი:                    |                     |  |  |  |  |  |  |  |  |  |
| * სქესი:                    | 💿 მამაკაცი 🔘 ქალი   |  |  |  |  |  |  |  |  |  |
| * დაბადების დღე:            | అజు 🗸 అని 🔪 ప్రదాల  |  |  |  |  |  |  |  |  |  |
|                             |                     |  |  |  |  |  |  |  |  |  |
| * მომხმარებლის სახელი:      | @posta.ge           |  |  |  |  |  |  |  |  |  |
| * პაროლი:                   |                     |  |  |  |  |  |  |  |  |  |
| * გაიმეორეთ პაროლი:         |                     |  |  |  |  |  |  |  |  |  |
| * საიდუმლო კითხვა:          |                     |  |  |  |  |  |  |  |  |  |
| * პასუხი:                   |                     |  |  |  |  |  |  |  |  |  |
|                             |                     |  |  |  |  |  |  |  |  |  |
| ალტერნატიული ელ -<br>ფოსტა: |                     |  |  |  |  |  |  |  |  |  |
| მობილური:                   |                     |  |  |  |  |  |  |  |  |  |
| ქვეყანა:                    |                     |  |  |  |  |  |  |  |  |  |
| ქალაქი:                     |                     |  |  |  |  |  |  |  |  |  |
| ვებ–გვერდი:                 |                     |  |  |  |  |  |  |  |  |  |
| * შეიყვანეთ კოდი:           | INTI                |  |  |  |  |  |  |  |  |  |

თუ მომხმარებლის სახელის შეტანის დროს, თქვენ მიერ არჩეული სახელი უკვე არსებობს, მაშინ მოცემული ელექტრონული ფოსტა შემოგთავაზებთ ალტერნატიულ სახელებს, რომლიდანაც თქვენ შეგიძლიათ აირჩიოთ თქვენთვის სასურველი ან მიაწოდოთ ახალი სახელი.

დარეგისტრირების შესახებ ეკრანზე მიიღებთ დადებით პასუხს, რომლის შემდეგაც უნდა შეიტანოთ თქვენი მონაცემები უკვე ფანჯრის "**ავტორიზაცია**" ველში.

ფოსტის ყუთის გახსნის შემდეგ შეგიძლიათ გააგზავნოთ, მიიღოთ და შეინახოთ წერილები, შეინახოთ სასურველი პიროვნების ელექტრონული ფოსტის მისამართები. გაგზავნის დროს შეგიძლიათ წერილს მიაბათ სხვადასხვა ფაილი (დოკუმენტი, სურათი და სხვა).

ფოსტის შექმნის შემდეგ წერილი გადაუგზავნეთ თქვენს მეგობარს და მიიღეთ წერილი თქვენი მეგობრისაგან.

#### ლიტერატურა

 ო. ხუციშვილი, თ. ხუციშვილი, ნ. ფაილოძე, თ. კაიშაური, ზ. ქაშიაშვილი. "ინფორმატიკა", ნაწილი I, ტექსტური რედაქტორი, ელექტრონული ცხრილები, MS Word, MS Excel. სტუ, თბილისი 2005 წ.

2. თ. მაჭარაძე, ზ. წვერაიძე. "კომპიუტერები და კომპიუტერული ტექნოლოგიები" Windows, Word, Excel, PowerPoint, Access, E-mail. ტექნიკური უნივერსიტეტი. თბილისი, 2009 წ.

 თ. სტურუა. ოპერაციული სისტემა Windows XP. სსსსუ, თბილისი, 2007 წ.

4. ლ. ქელეხსაშვილი, წ. ბუაჩიძე, თ. სტურუა. ინფორმატიკა. სალექციო კურსი - აგროსაინჟინრო, კვების პროდუქტთა ტექნოლოგიის, სატყეო-სამეურნეო, ზოოტექნიკური და სავეტერინარო მედიცინის ფაკულტეტების ბაკალავრებისათვის. (ელექტრონული ვერსია) სსაუ, თბილისი, 2007 წ. 150 გვ.

5. ნ. ბუაჩიძე, თ. სტურუა. ინფორმატიკა. სალექციო კურსი - კვების პროდუქტთა ტექნოლოგიის, სატყეო, აგრონომიული, ზოოტექნიკური და სავეტერინარო მედიცინის ფაკულტეტების ბაკალავრებისათვის. (ელექტრონული ვერსია). სსაუ, თბილისი 2009 წ. 150 გვ. (მეორე გადამუშავებული და შესწორებული გამოცემა).

6. ს. რაზმაძე. Microsoft Excel. თბილისი, 2007 წ.

ე. ასაბაშვილი, თ. სტურუა. ცხრილური რედაქტორი Microsoft
 Office Word 2007. საქართველოს უნივერსიტეტი. თბილისი. 2008 წ.

| ცად უსხ (AcadNusx) შრიფტის კლავიატურაზე განლაგება |        |        |         |            |          |         |           |         |        |        |          |          |         |        |        |   |          |         |  |
|---------------------------------------------------|--------|--------|---------|------------|----------|---------|-----------|---------|--------|--------|----------|----------|---------|--------|--------|---|----------|---------|--|
| Esc                                               |        |        | F1 F2   |            | F3       | F4      |           | F5 F6   |        | F7 F8  |          |          | F       | 9 F1   | 0 F1   | 1 | F12      |         |  |
| 、                                                 | !<br>1 |        | @<br>2  |            | #<br>3   | \$<br>4 | %<br>5    |         | ^<br>6 | &<br>7 | *        | (<br>9   |         | )<br>0 |        | - | +        | +       |  |
| Tab≒                                              | R      | Q<br>J | 2       | w<br>∛≹    | ]        | E<br>อ  | R<br>ኖድ   | т<br>8  | ກ      | Y<br>ย | ับ<br>ภ  | I<br>o I |         | )<br>n | Р<br>3 | [ | }        |         |  |
| Cap<br>Loc                                        | s<br>k |        | A<br>ა  | Տ<br>Ե     | в<br>В   | D<br>ዊ  | F<br>3    | G<br>රු |        | H<br>3 | J<br>X ป | К<br>ð   | L<br>ge | 2      | :;     |   |          | Enter   |  |
| 仓 SI                                              | hift   |        | Z<br>ზa | <b>e</b> 1 | X<br>b X | C<br>C  | V<br>Ց Ց՝ | 7       | B<br>პ | N<br>б | M<br>ð   | < ,      |         | >      | ? /    |   | <u>ት</u> | 企 Shift |  |
| Ctrl                                              |        |        |         | Alt        |          |         |           |         |        |        |          |          |         |        | Alt    |   |          | Ctrl    |  |

|              | KA – Georgian-Lat (Sylfaen) შრიფტის კლავიატურაზე განლაგება |        |        |             |        |          |               |         |        |                                      |        |          |         |        |         |         |        |              |        |       |
|--------------|------------------------------------------------------------|--------|--------|-------------|--------|----------|---------------|---------|--------|--------------------------------------|--------|----------|---------|--------|---------|---------|--------|--------------|--------|-------|
| Esc          | ]                                                          |        |        | F1 F        |        | F3       | F3 F4         |         | F5     |                                      | 5 F6   | F7       | F8      |        | F       | 9 F1    | 10 F11 |              | F      | 12    |
| ~<br>,       | !<br>1                                                     |        | @<br>2 |             | #<br>3 | \$<br>4  |               | %<br>5  |        | ^<br>5                               | &<br>7 | * 8      | (<br>9  |        | ) 0 -   |         |        | + +          |        | ←     |
| Tab≒         |                                                            | р<br>b | -      | w<br>Vð     |        | E<br>J   | б             | R<br>የዊ | T<br>උ | 5                                    | Y<br>9 | U<br>ໆ ຊ | I<br>03 | ,<br>, | 0<br>აჴ | P<br>১৪ |        | {<br>[       | }<br>] |       |
| Cape<br>Loci | s<br>k                                                     |        | A<br>১ | Տ<br>Ե      | ð      | D<br>Q   |               | F<br>ሜ  | G<br>እ | T                                    | H<br>3 | J<br>Xป  | К<br>З  | I<br>C | -       | :;      | ľ      | »<br>,       |        | Enter |
| 仓 Sh         | nift                                                       | nift   |        | Z X<br>60 6 |        | C<br>B f | С V<br>6 в 3[ |         | נ<br>6 | B         N           δ]         5 § |        | M<br>∂ № | < ,     | >      |         | ? /     |        | .<br>介 Shift |        | hift  |
| Ctrl         |                                                            |        |        | Alt         |        |          |               |         |        |                                      |        |          |         |        |         | Alt     |        |              |        | Ctrl  |

# 020382022 238004002 2004 %24800220020 122000

# ხელმოწერილია დასაბეჭდად 05.03.2010 წ. ქაღალდის ზომა 60X84 1/16. პირობითი თაბახი 3,5. სააღრიცხვო-საგამომცემლო თაბახი 3,25. ტირაჟი 200 ეგზ.

იბეჭდება ავტორთა ხარჯით

გამომცემლობა "ტექნიკური უნივერსიტეტი", თბილისი, კოსტავას 77